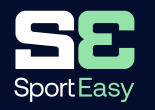

# Pour les parents

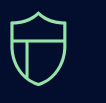

Partagez vos photos, vos vidéos et vos encouragements sur la messagerie d'équipe Retrouvez votre calendrier sportif de votre enfant sur une seule

application

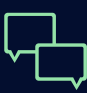

Communiquez rapidement et simplement avec le coach de votre enfant

## Etape 1

Assurez-vous bien de donner votre adresse mail à l'entraîneur de votre enfant.

#### Etape 2

Vous recevrez un email comme celui ci. Il vous suffit de cliquer sur "Rejoindre l'équipe de mon enfant" pour créer votre compteen quelques secondes.

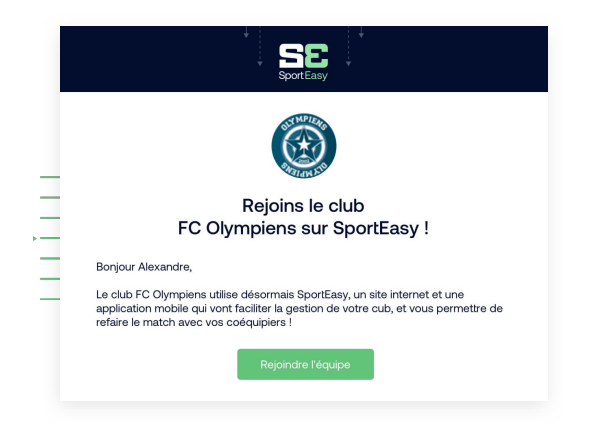

#### Etape 3

Téléchargez l'application iPhone ou Android pour recevoir les notifications (convocations, messages de l'entraîneur) et accéder à SportEasy, d'où vous voulez.

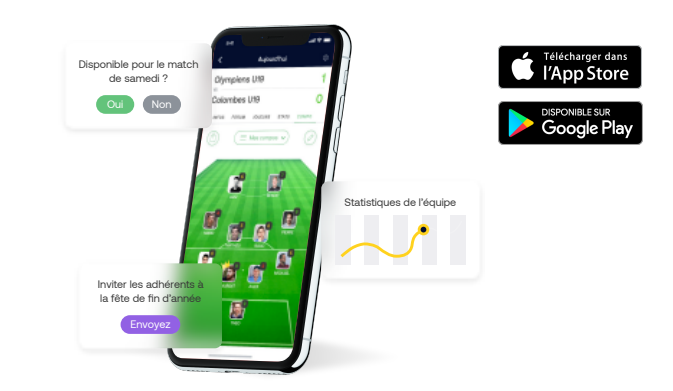

## Etape 4

Vous êtes plusieurs parents ou adultes à suivre la vie de l'enfant au sein du club ? Pas de problème : ajoutez plusieurs mails de parents au profil de l'enfant.

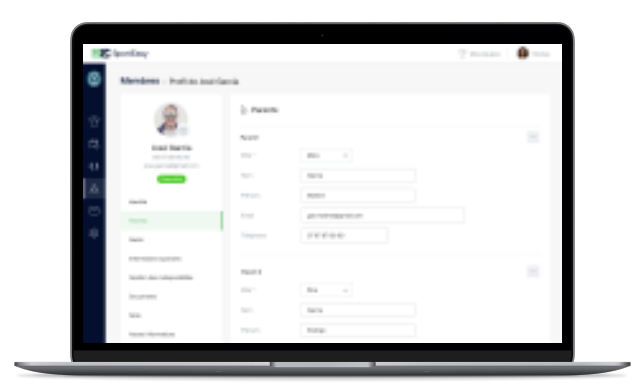

# Etape 5

Vous êtes prêt à utiliser SportEasy ! Connectez vous à tout moment et recevez les informations importantes par mail et notifications mobile, comme la convocation où vous pourrez indiquer votre disponibilité en 1 clic.

| SportEasy                                                                                                   |
|----------------------------------------------------------------------------------------------------|
|                                                                                                    |
| Disponible pour le match ?                                                                                  |
| Bonjour Alexandre,                                                                                          |
| Es-tu disponible pour le match FC Olympiens - FC Clamart, le samedi 16 janvier à 16h, au stade Jean Bouin ? |
| Présent Absent                                                                                              |

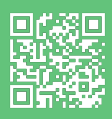